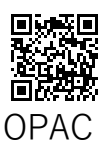

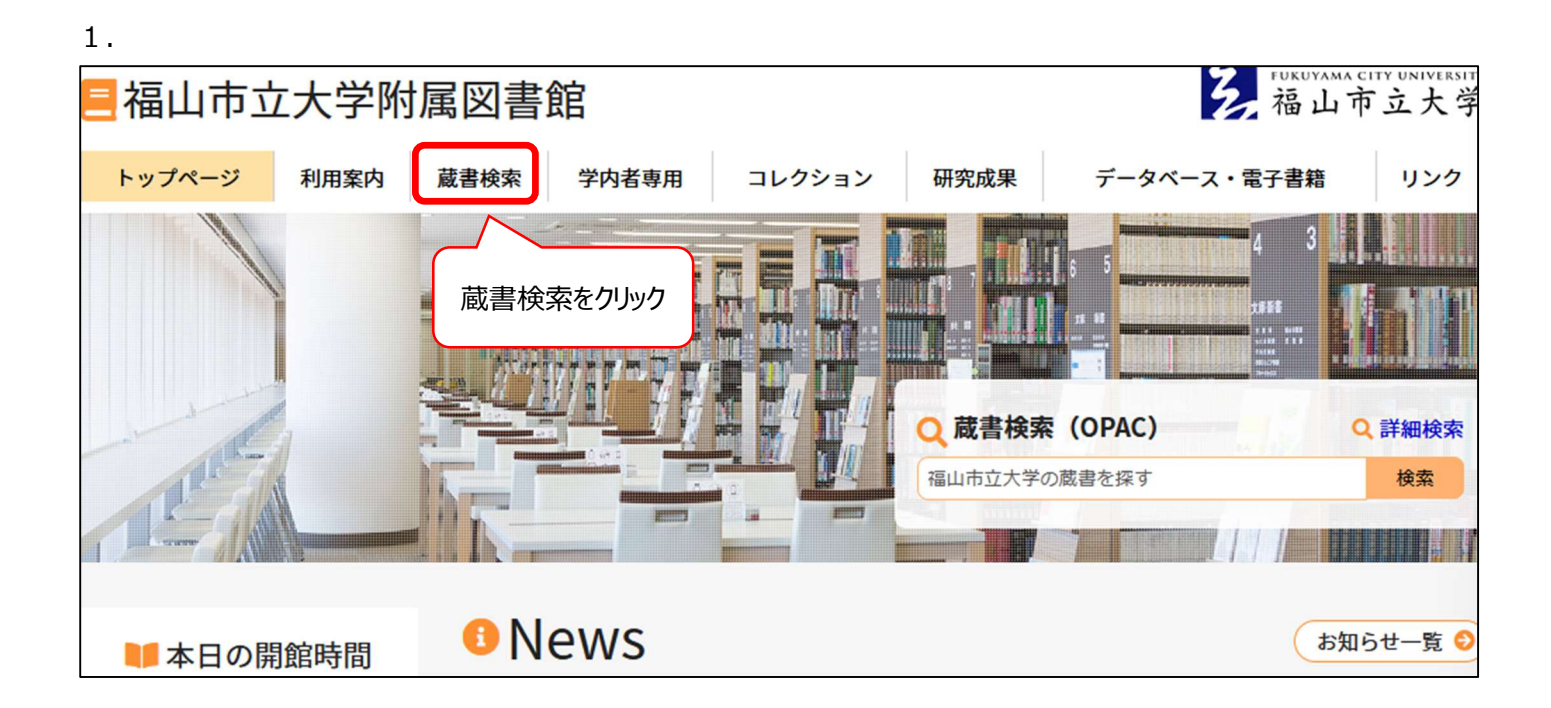

## 2. 福山市立大学附属図書館 OPAC から「学内者向けサービス」 →「貸出・予約状況,貸出更新」

| 5<br>Fukuyama City University Library 蔵書検索システム<br>福山市立大学 附属図書館 OPAC | ペルレプ 入力補助 English |        |
|---------------------------------------------------------------------|-------------------|--------|
| TOP<br>音                                                            | (?) 附属図書館         | 福山市立大学 |
| 貸出・予約状況,貸出更新<br>文献複写・現物貸借申込み<br>文献複写・現物貸借申込み状況照会                    | 国立国会              | 図書館    |

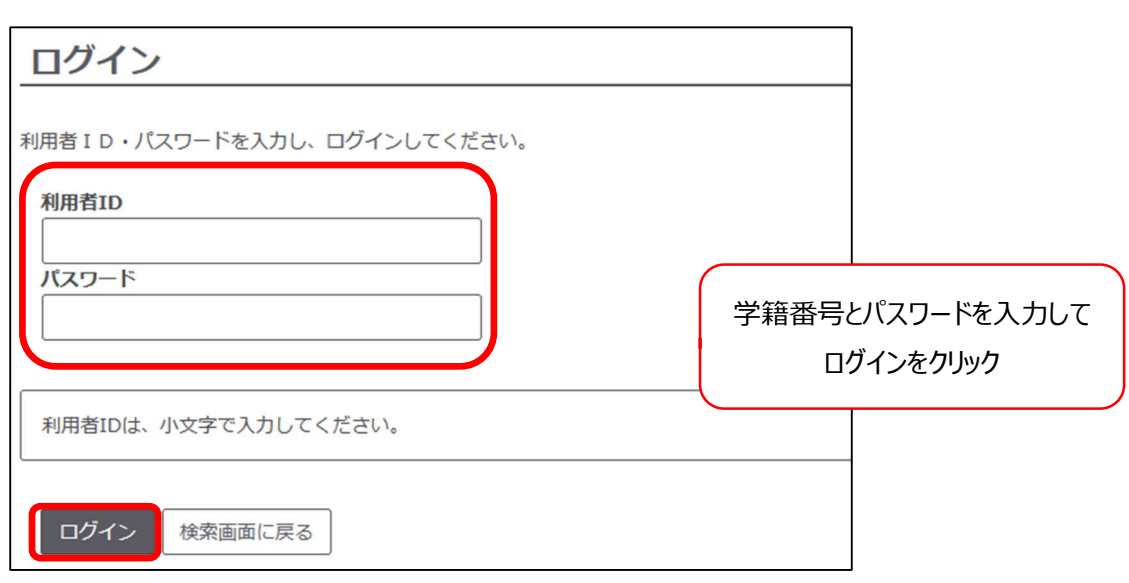

4.

| 貸出・予約状況照会 |     |                |           |                                         |        |            |     |   |
|-----------|-----|----------------|-----------|-----------------------------------------|--------|------------|-----|---|
| Æ         | 名   |                |           |                                         |        |            |     |   |
|           | Ĵ   | 算出状況           | <b>7</b>  | 約状況                                     |        |            |     |   |
| Ŧ         | 表不作 | ∓数 50<br>No. ▲ | ✓ 件 数     | 「「「」」」「「」」」「」」「」」「」」「」」「」」「」」「」」「」」「」」「 | 継続回数 🌲 | 返却期限日      | \$  | 配 |
|           |     | 1              | 101684586 | 2023.02.13                              | 0 🛛    | 2023.03.1  |     | - |
|           |     | 2              | 101684675 | 2023.02.13                              | 0回     | 2023.03.1  | 窅   | - |
|           |     | 3              | 101684930 | 2023.02.13                              | 0 🛛    | 2023.03.16 |     | - |
|           |     | 4              | 101684966 | 2023.02.13                              | 0 🛛    | 2023.03.16 | 2   | - |
|           |     | 5              | 101685121 | 2023.02.13                              | 0 🛛    | 2023.03.1  |     | - |
|           | _   |                |           |                                         |        |            | ≝ / |   |

「延長」ボタンをクリック 検索: 架場所 🜲 請求記号 🌲 翅長 🌲 911.56/Mi 延長 般図書 89 159/Ki 38 延長 般図書 般図書 914.6/Y 92 延長 913.6/Ma 延長 般図書 71 913.68/H 延長 般図書 16 911.56/Sa -

スマホやタブレットから閲覧する場合は縦と横で表示が変わります。 PC の場合はウインドウの幅によって表示が変わります。

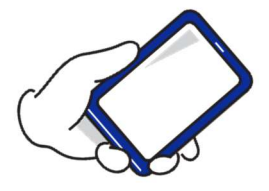

【延長できない場合】
・返却期限日を過ぎて延滞している
・次の予約が入っている
・延長の回数限度を超えている
1年~3年,教職員:1回
4年,院生:2回

わからないことがあればお気軽にお問合せください lib@fcu.ac.jp